## Instrukcja użytkownika

- Logowanie z Widows Hello
  - 1. Konfiguracja
  - 2. Logowanie

#### Oprogramowanie PQI KEY

- 1. Instalacja PQI Key
- 2. Szyfrowanie/deszyfrowanie plików
  - 1. Pojedynczy plik / Wiele plików
  - 2. Zabezpieczanie folderów
- 3. Logowanie do stron internetowych

#### Uwaga:

◆ Należy skonfigurować i zarejestrować odciski palca w systemie przed pierwszym użyciem.

◆ Zaszyfrowane pliki mogą zostać utracone w przypadku awarii urządzenia lub błędów, dlatego zaleca się ustawienie hasła jako dodatkowej metody dostępu.

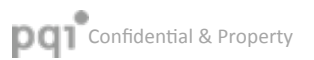

#### Konfiguracja

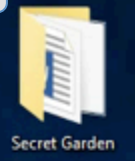

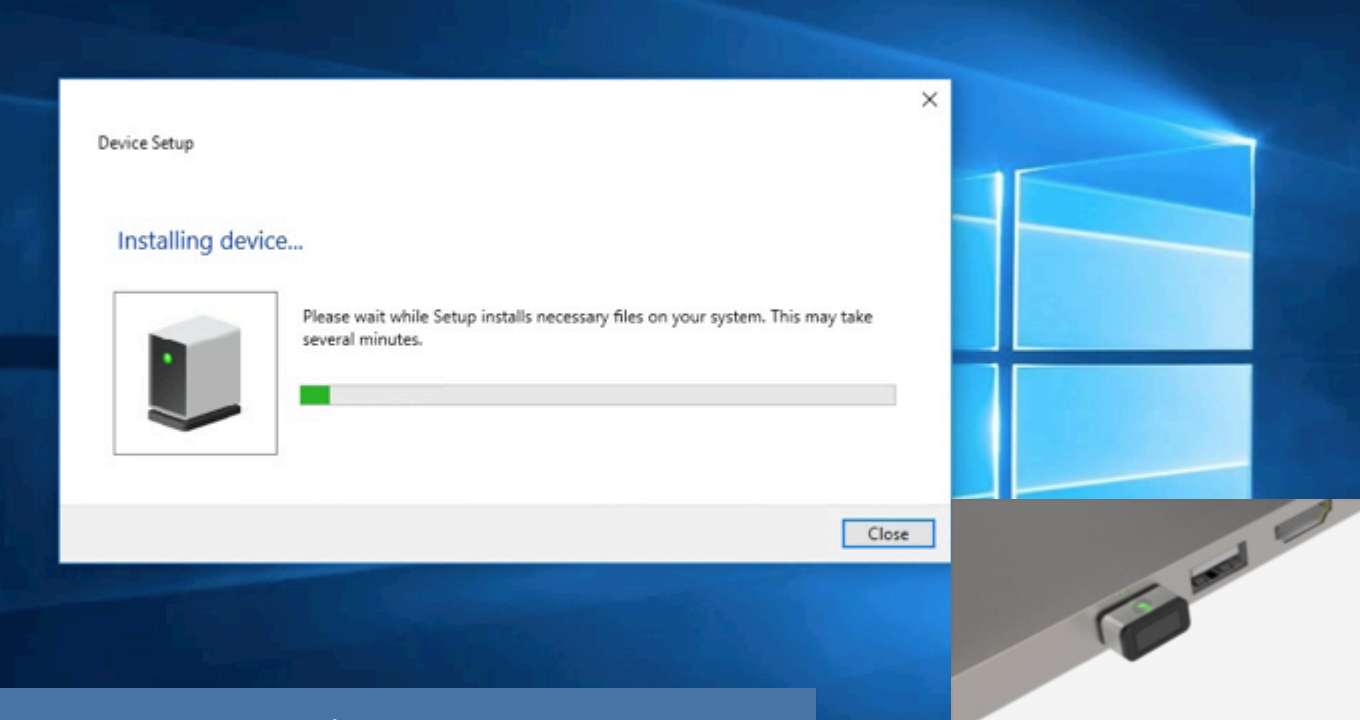

Włóż My Lockey do portu USB. $\rightarrow$  Auto/ Konfiguracja

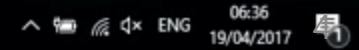

## Konfiguracja (Win10) - Ustalanie, skan i przechowywanie odcisków

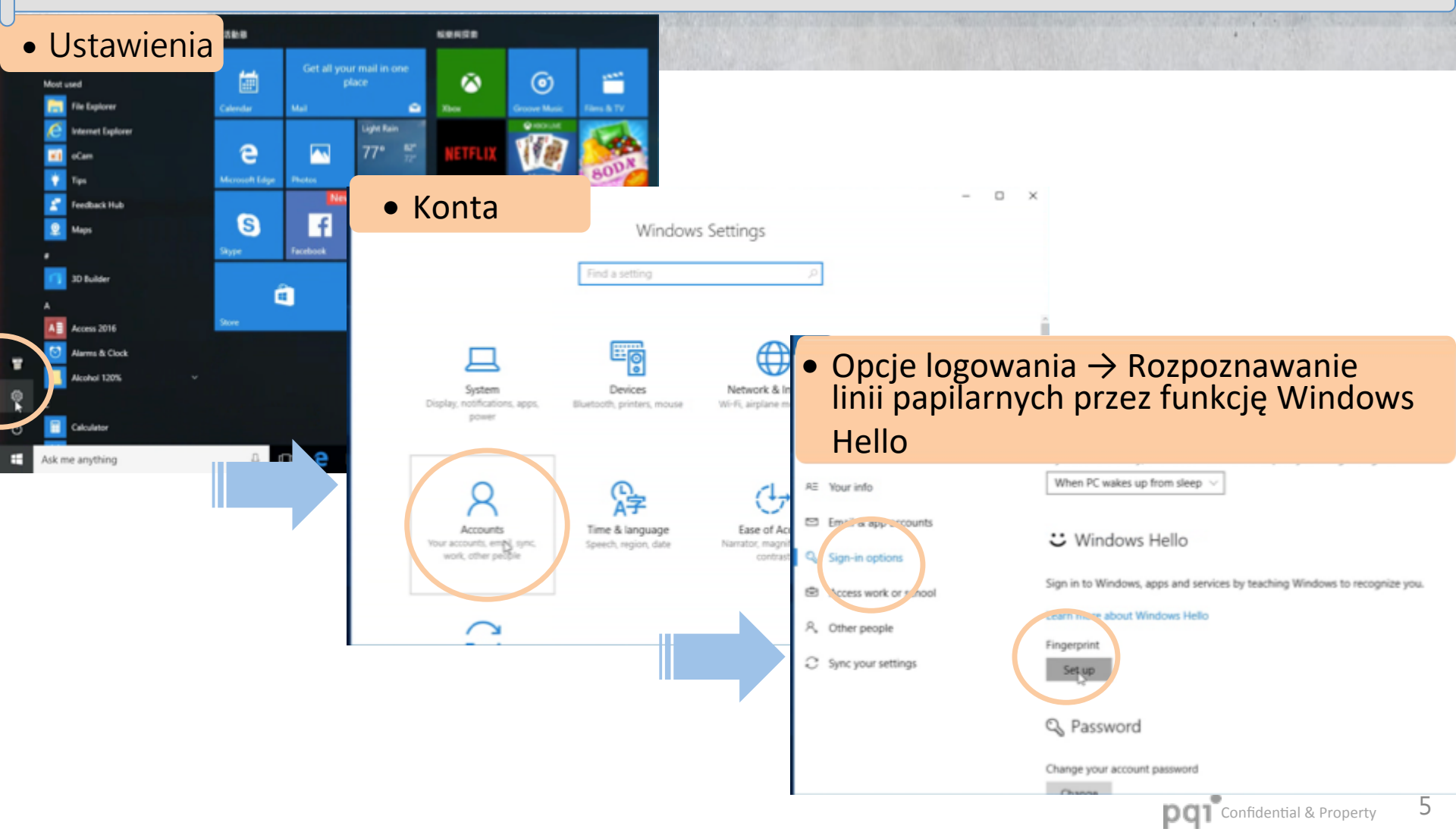

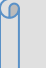

#### Konfiguracja (Win10) - Ustalanie, skan i przechowywanie odcisków

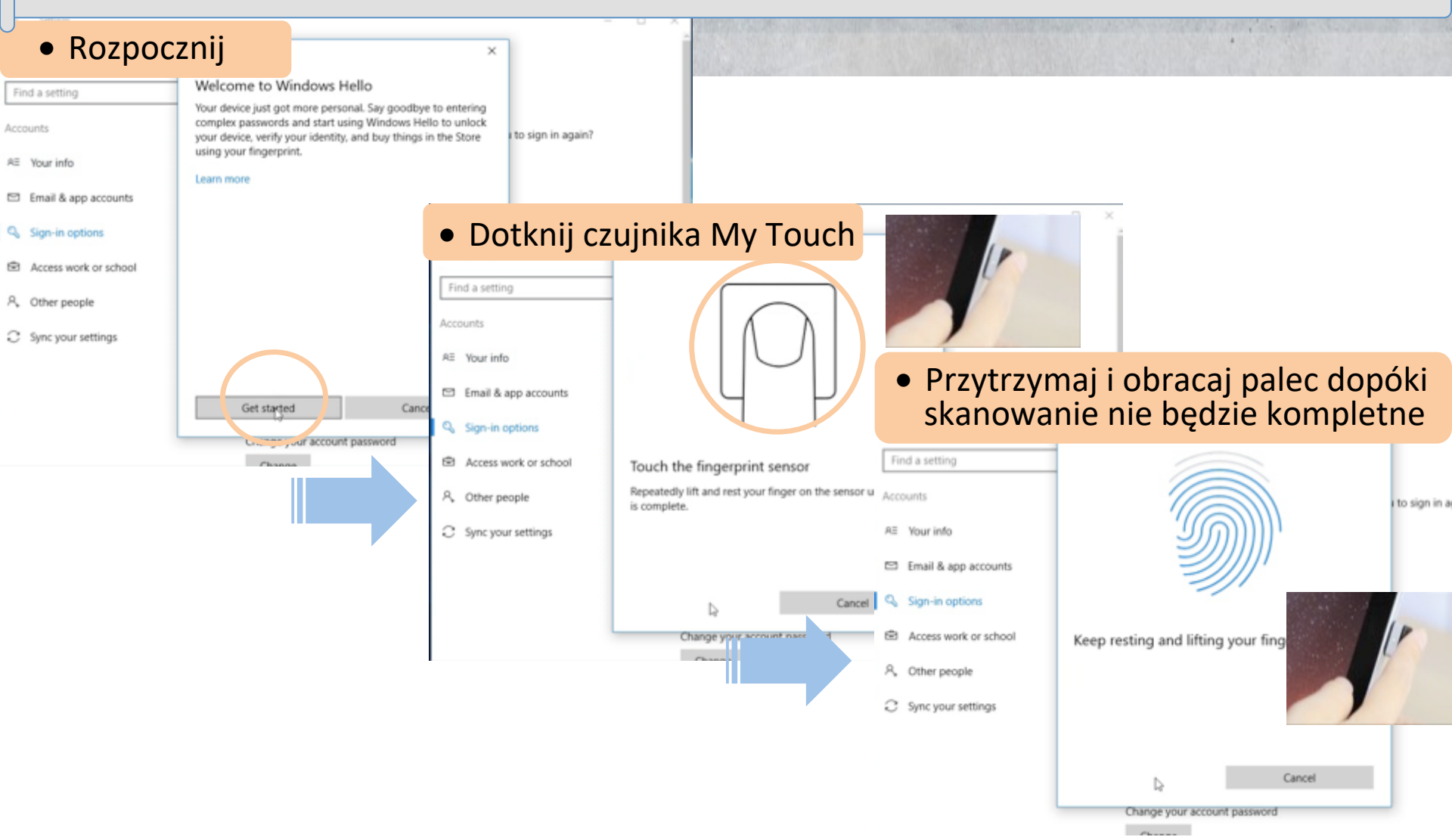

#### Ustawianie kodu pin

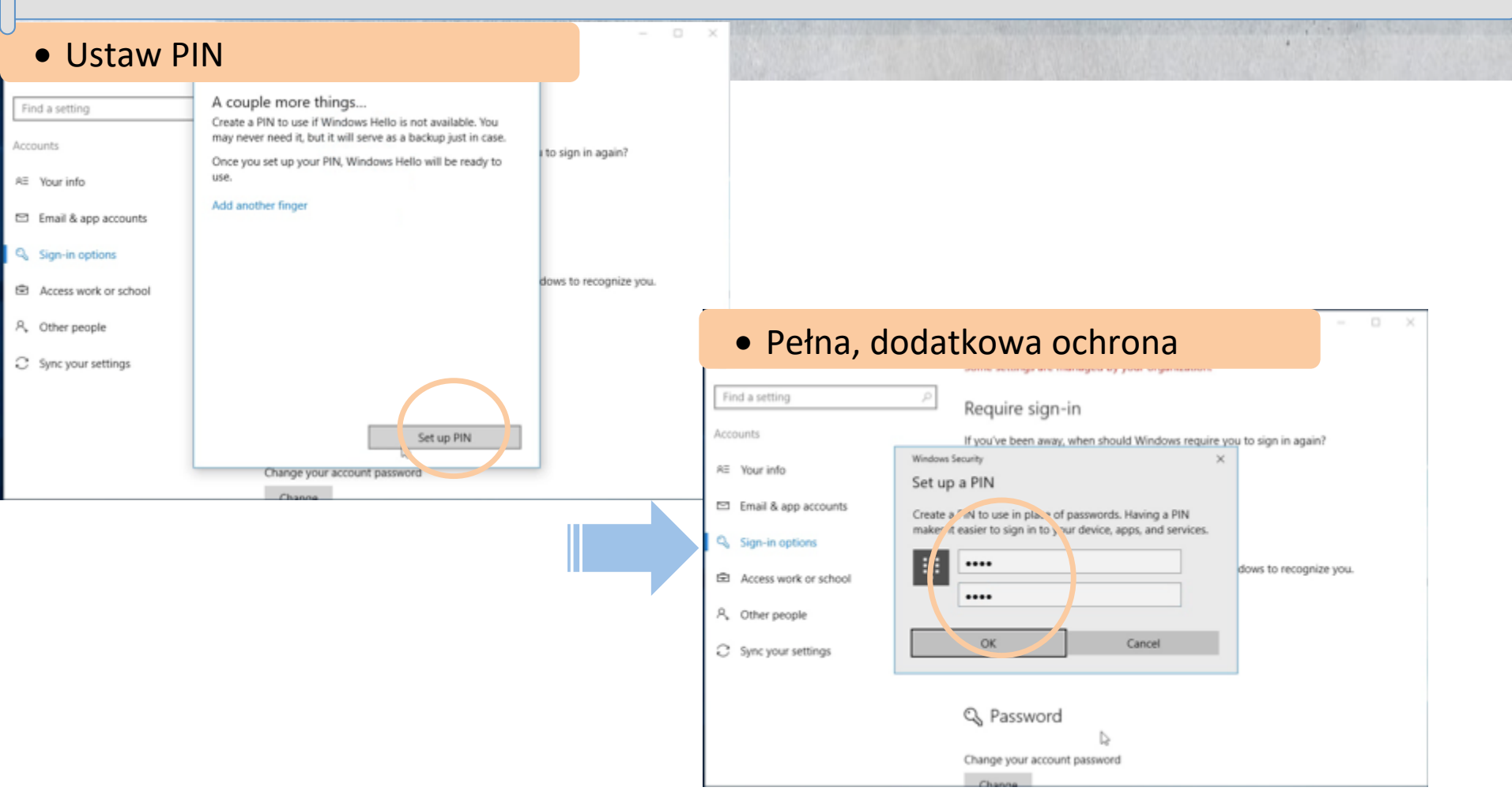

## Konfiguracja (Win7/8.1) - Ustalanie, skan i przechowywanie odcisków

- Pobierz PQI Key z <u>www.pqigroup.com</u>
- Kliknij na ikonę PQI Key żeby zainstalować.
- Kliknij na ikonę PQI Key, wybierz "Zarządzanie odciskami"

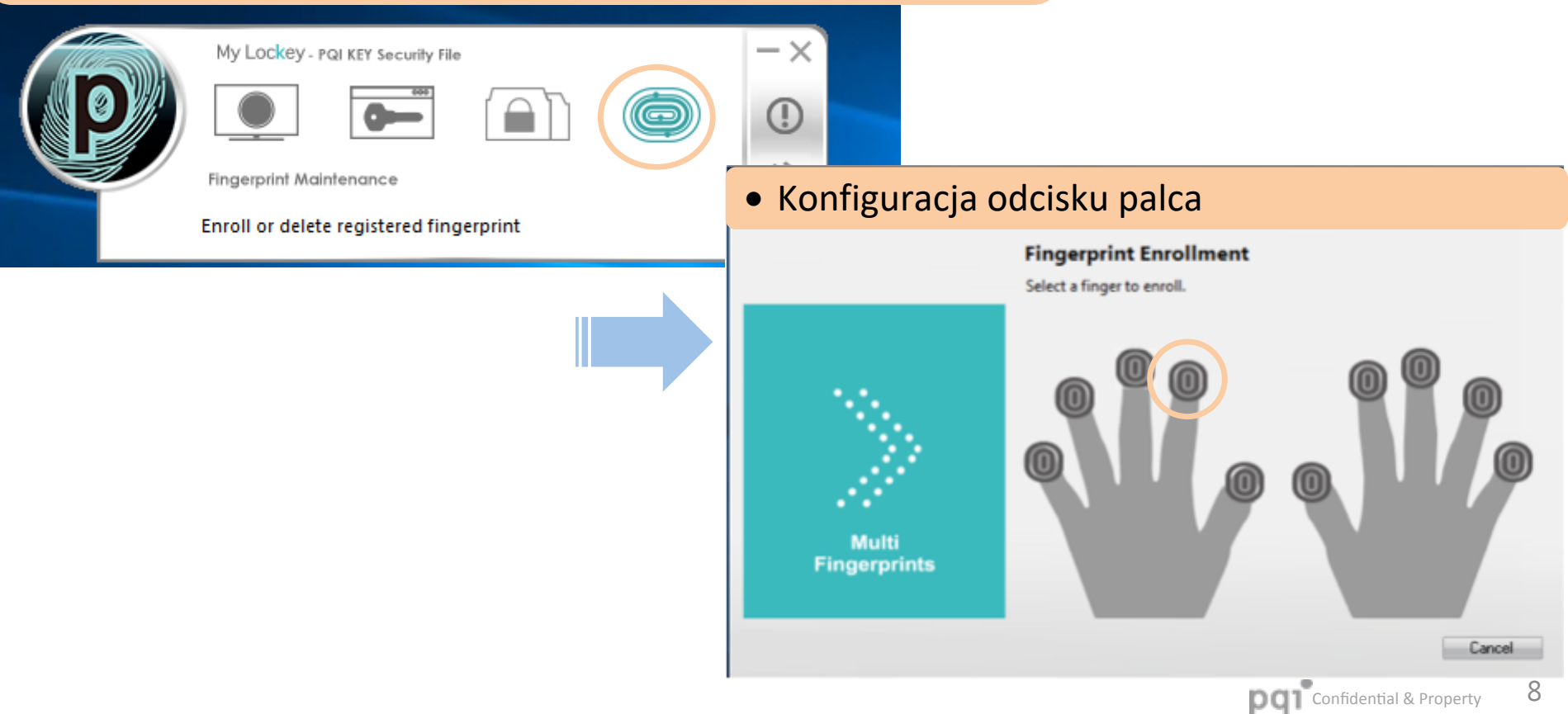

## Konfiguracja (Win7/8.1) - Ustalanie, skan i przechowywanie odcisków

×

• Dotknij czytnika My Lockey

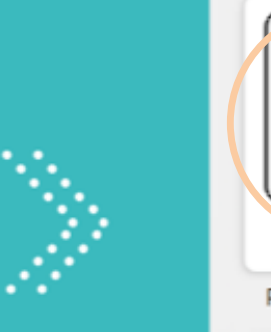

#### 360°Touch

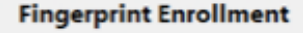

Press your finger on the PQI KEY fingerprint sensor up and down for 18 ~ 20 times according to instructions. You may need to change the angle of your finger during the enrollment to successfully finish the fingerprint enrollment.

Press your finger.

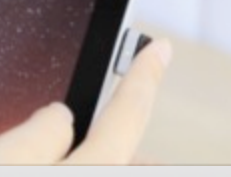

#### Przytrzymaj i obracaj palec dopóki skanowanie nie będzie kompletne

Select a finger to enroll.

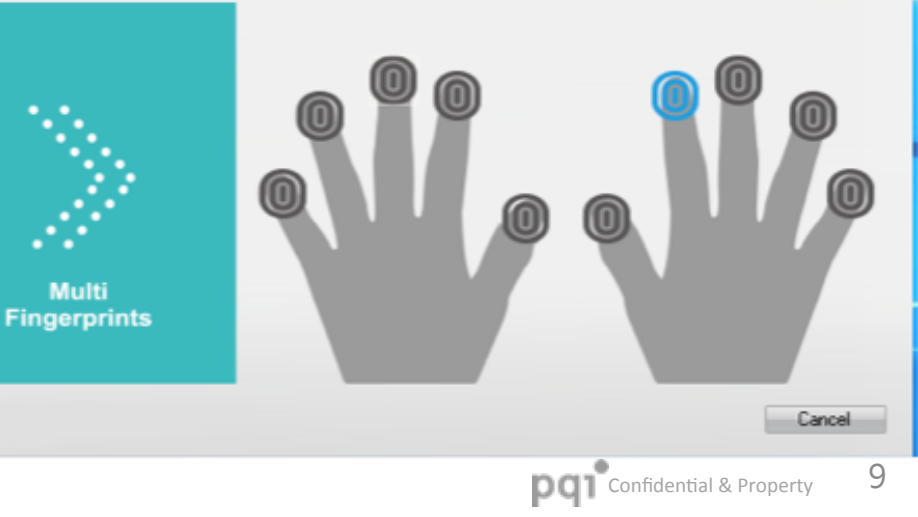

#### Logowanie - użyj odcisku palca aby odblokować urządzenie

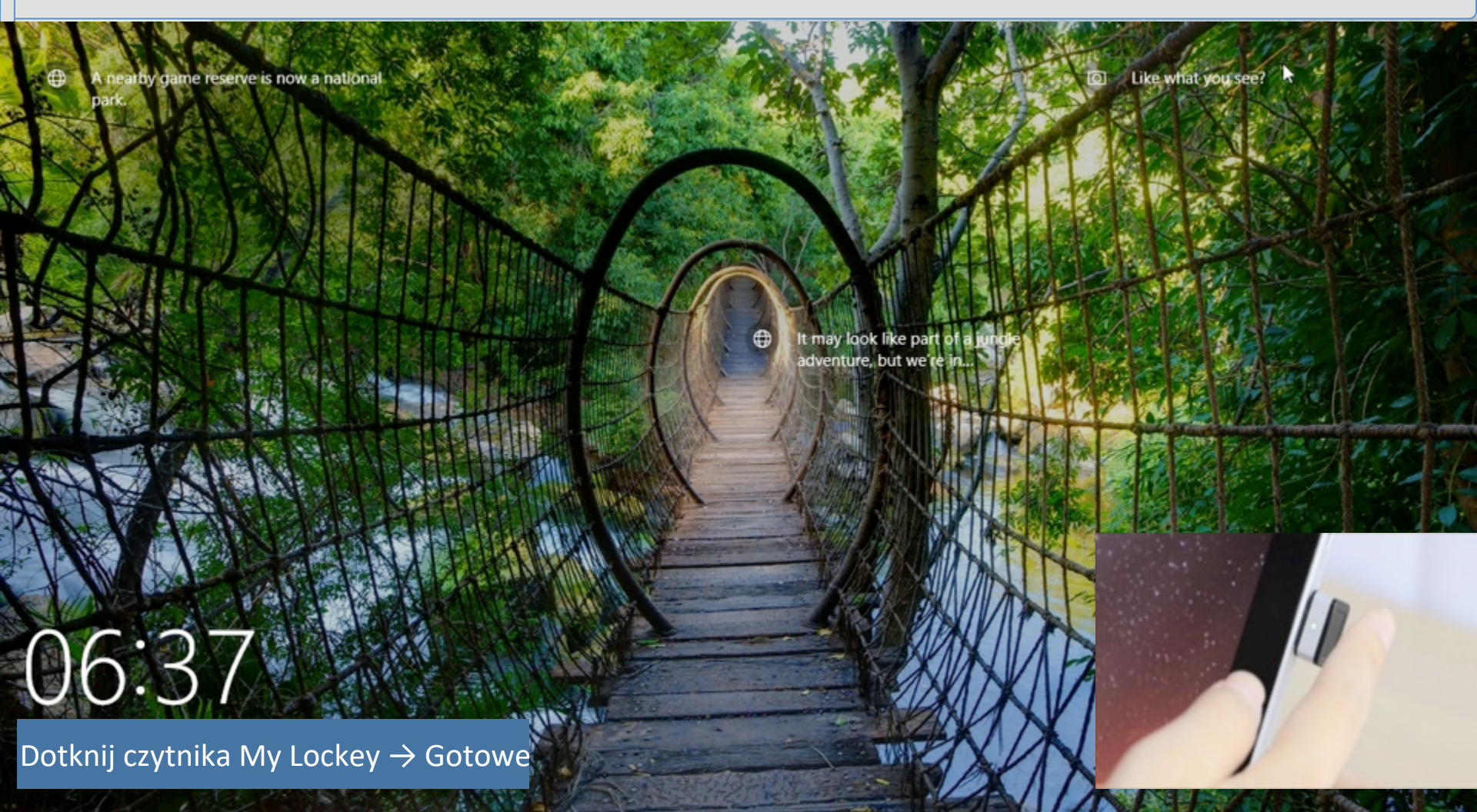

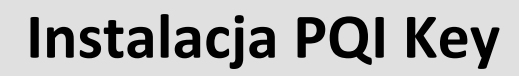

Pobierz PQI Key z www.pqigroup.com

PQI KEY

• Kliknij ikonę PQI Key, żeby zainstalować

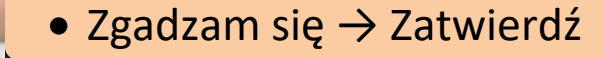

Character in the test

• Poczekaj na zakończenie procesu Aktualizacja online: Będzie sprawdzać aktualizacje i o nich informować

## Szyfrowanie/deszyfrowanie plików - szyfrowanie jednego pliku

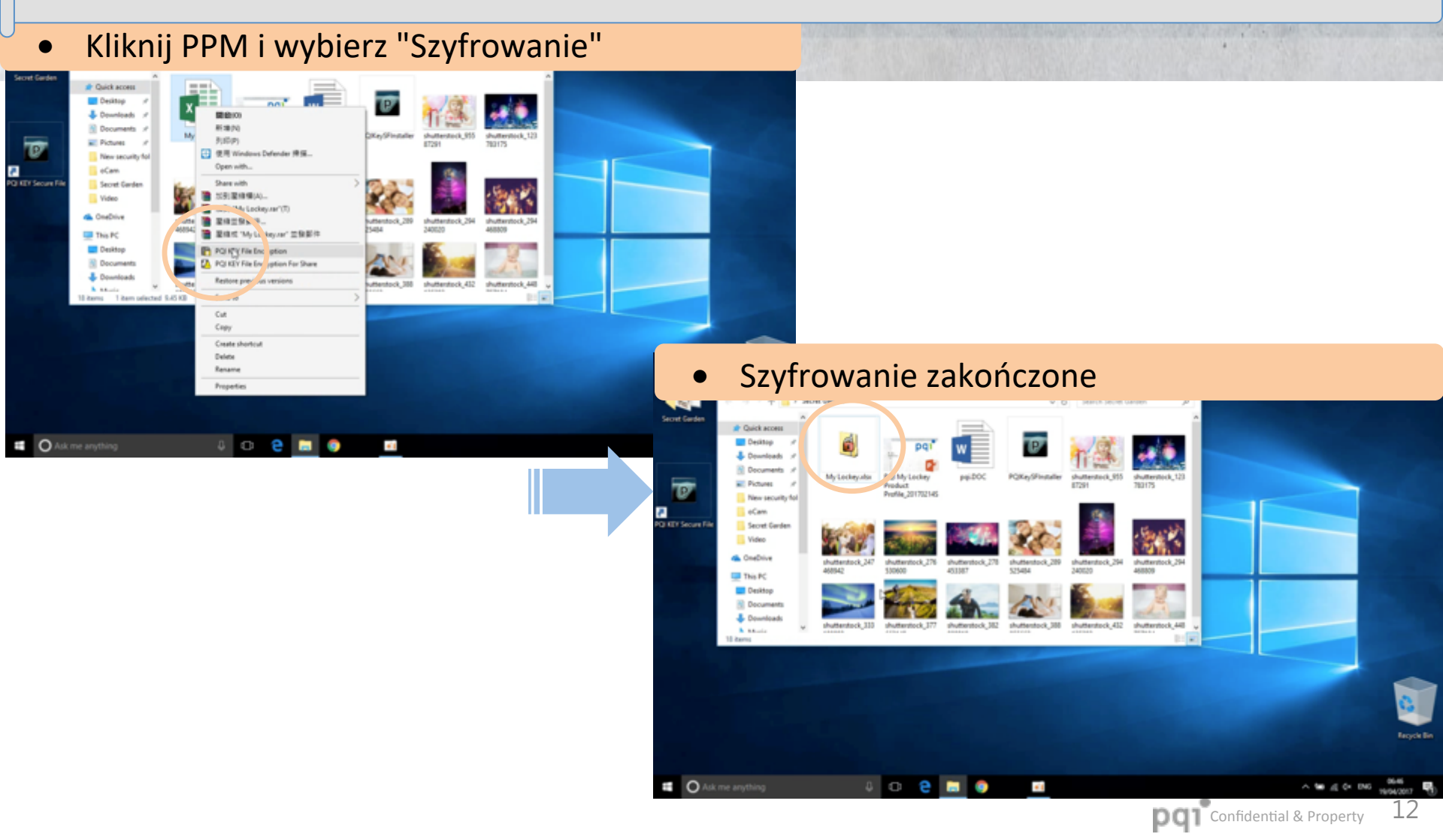

## Szyfrowanie/deszyfrowanie plików - szyfrowanie jednego pliku

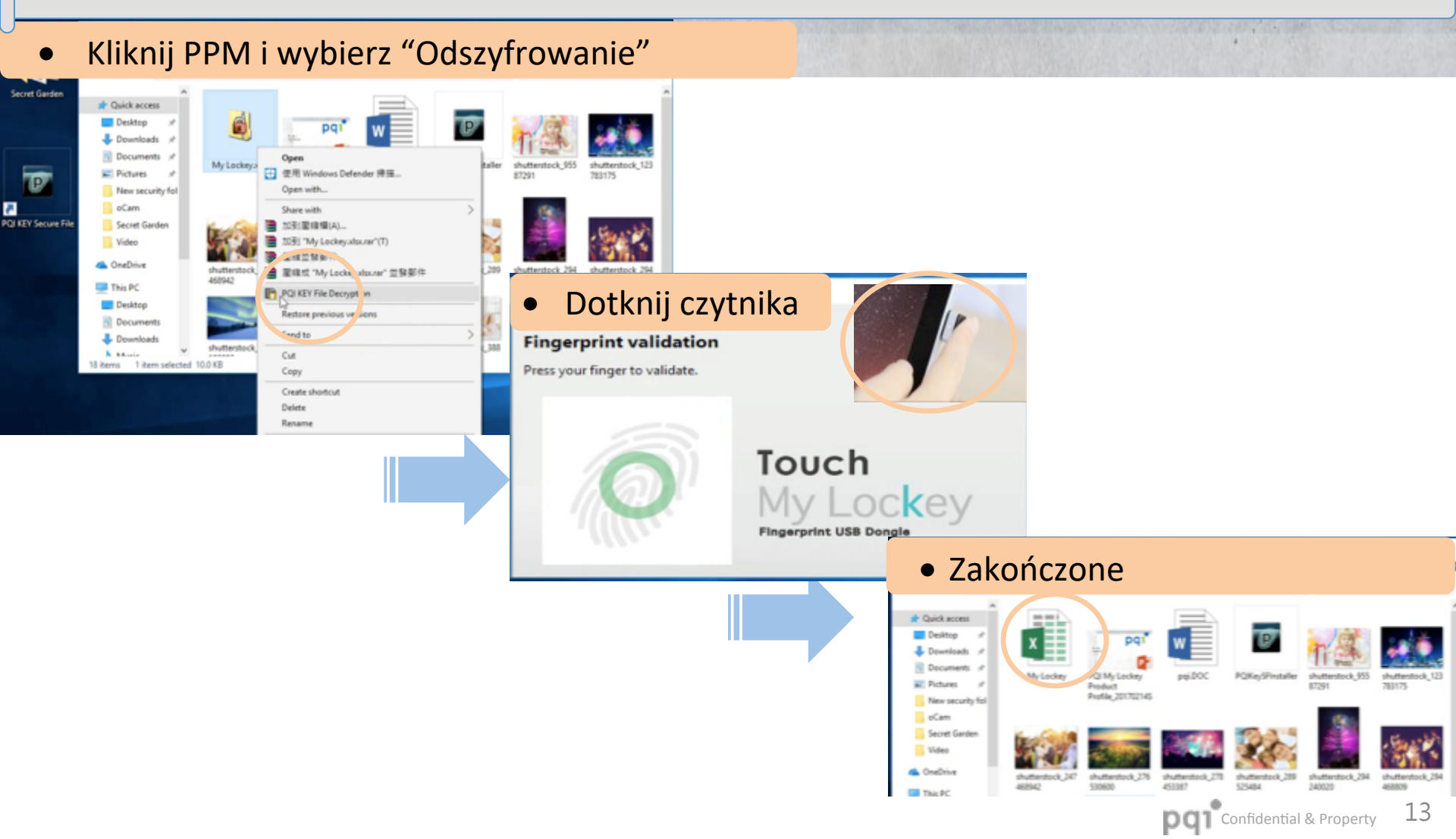

### Szyfrowanie/deszyfrowanie plików - szyfrowanie wielu plików

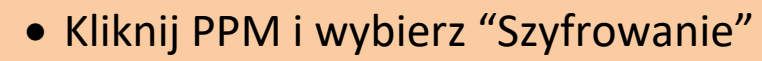

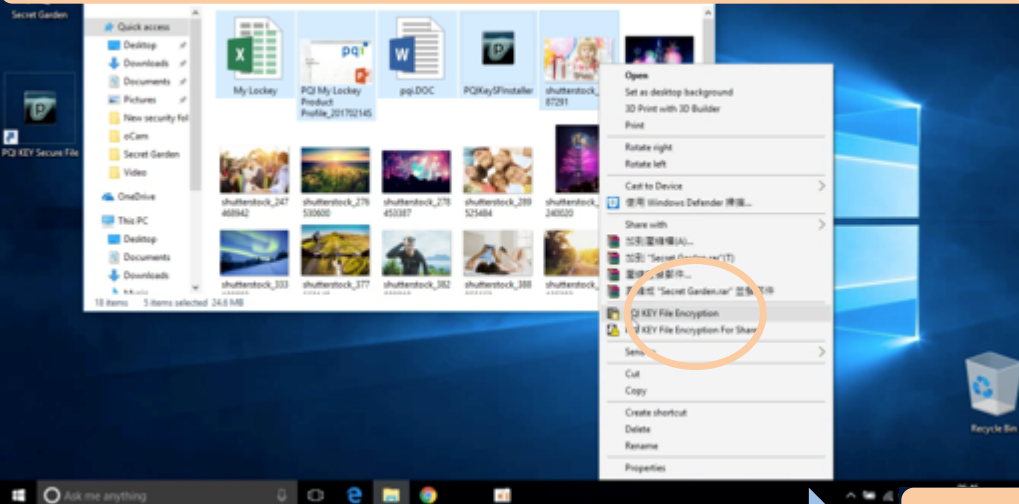

#### • Szyfrowanie zakończone

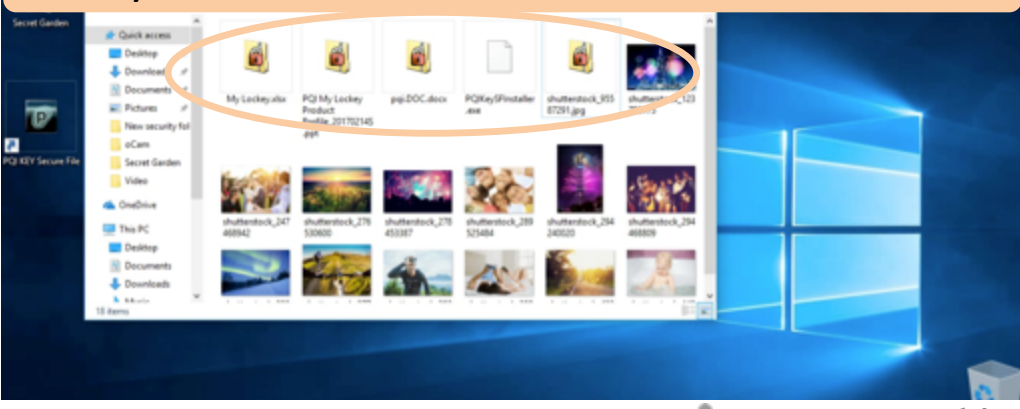

## Szyfrowanie/deszyfrowanie plików - deszyfrowanie wielu plików

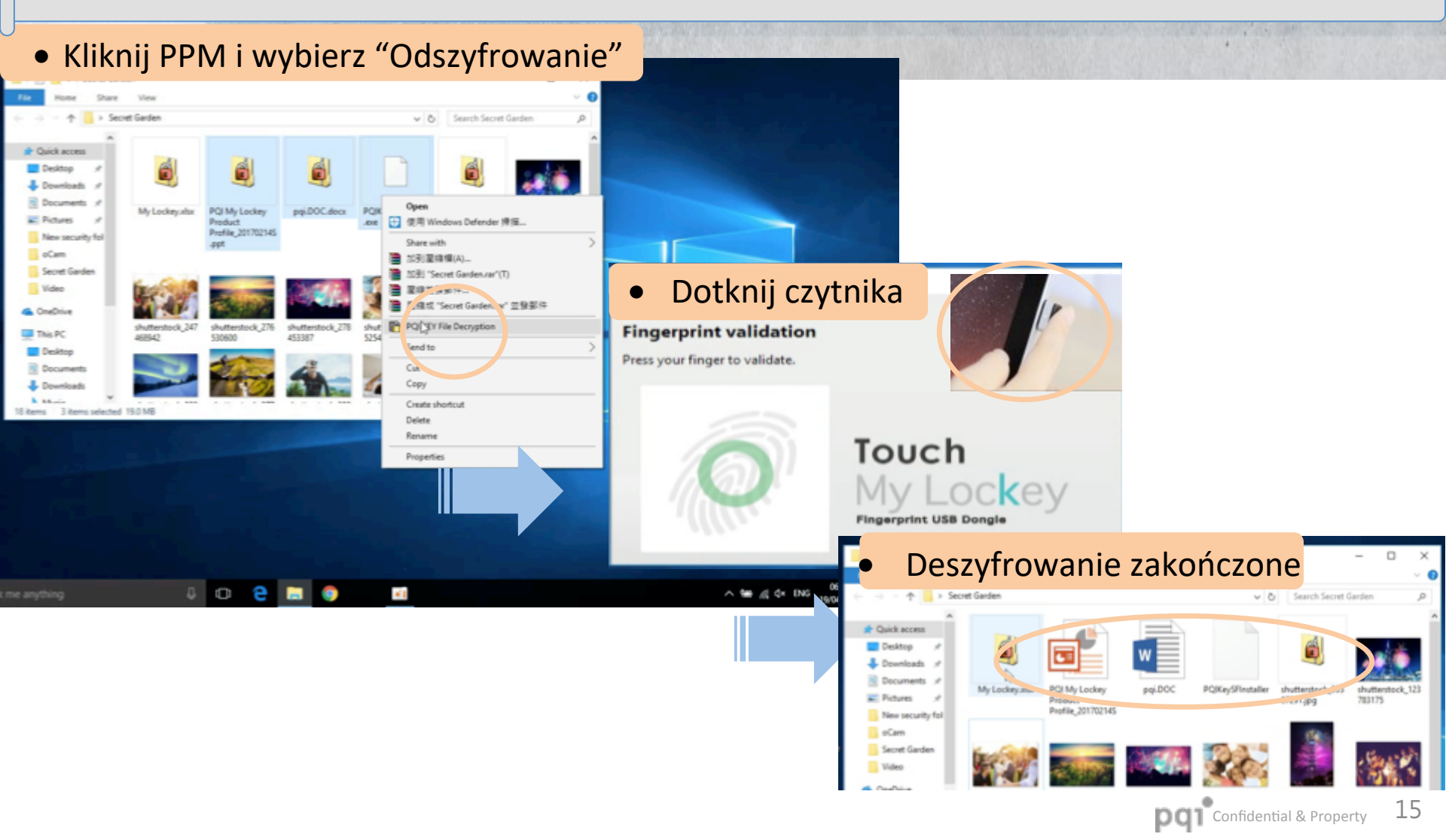

#### Szyfrowanie folderów

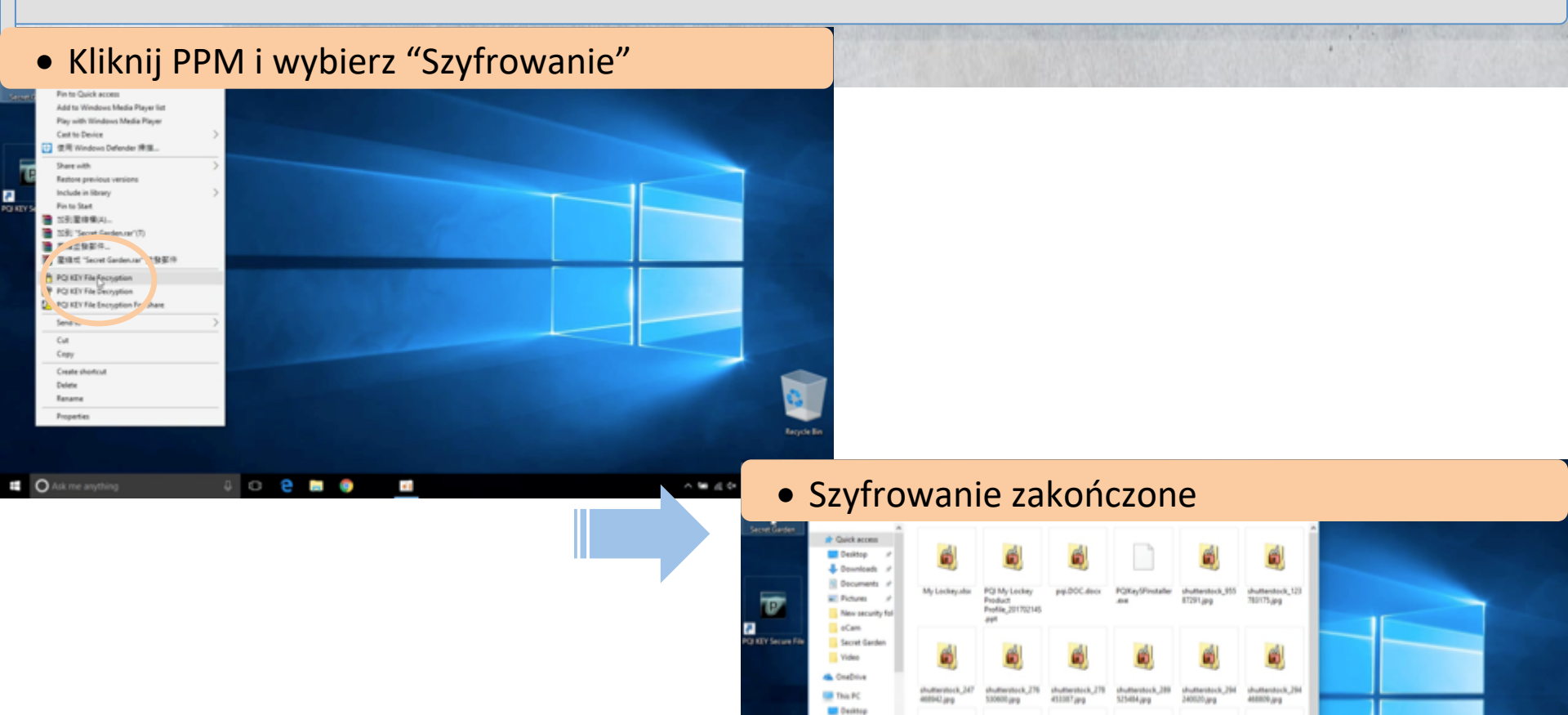

Documents

pq1<sup>°</sup>Confidential & Property 16

### Deszyfrowanie folderów

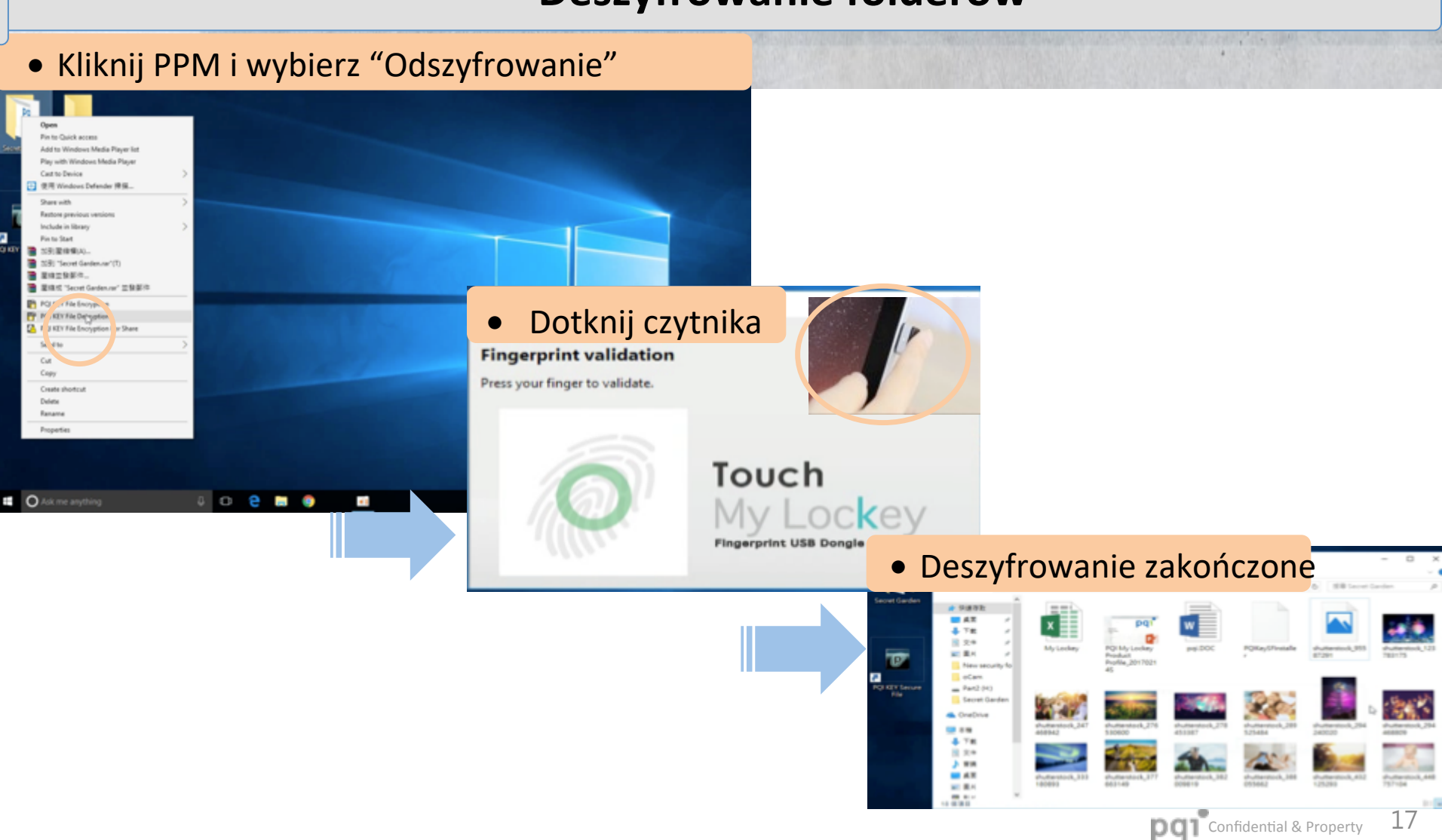

#### Zabezpieczony folder - Konfiguracja

• Kliknij ikonę PQI Key, wybierz "Zabezpieczony folder"

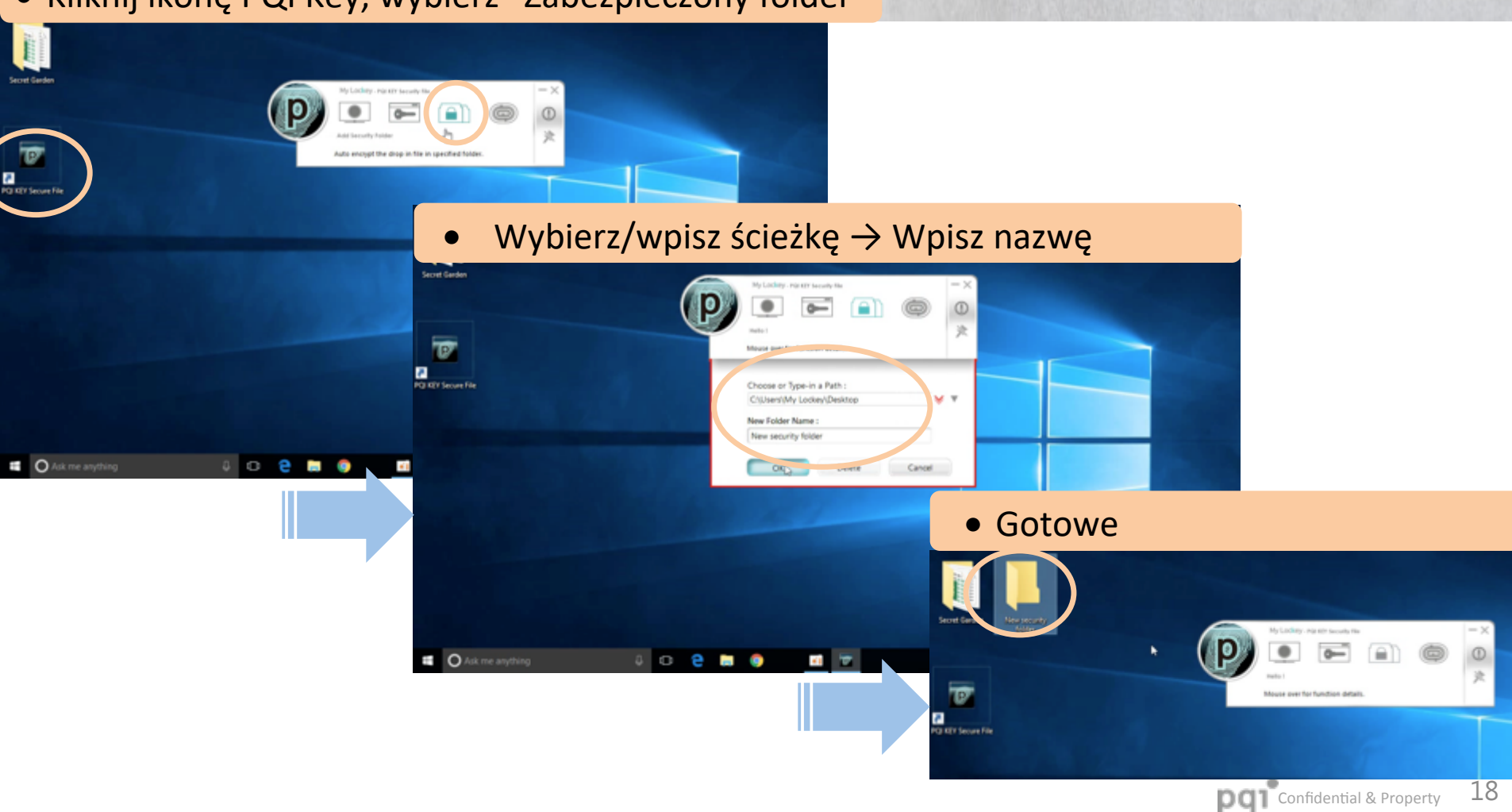

#### Zabezpieczony folder - szyfrowanie

#### • Przeciągnij i upuść plik/i do folderu

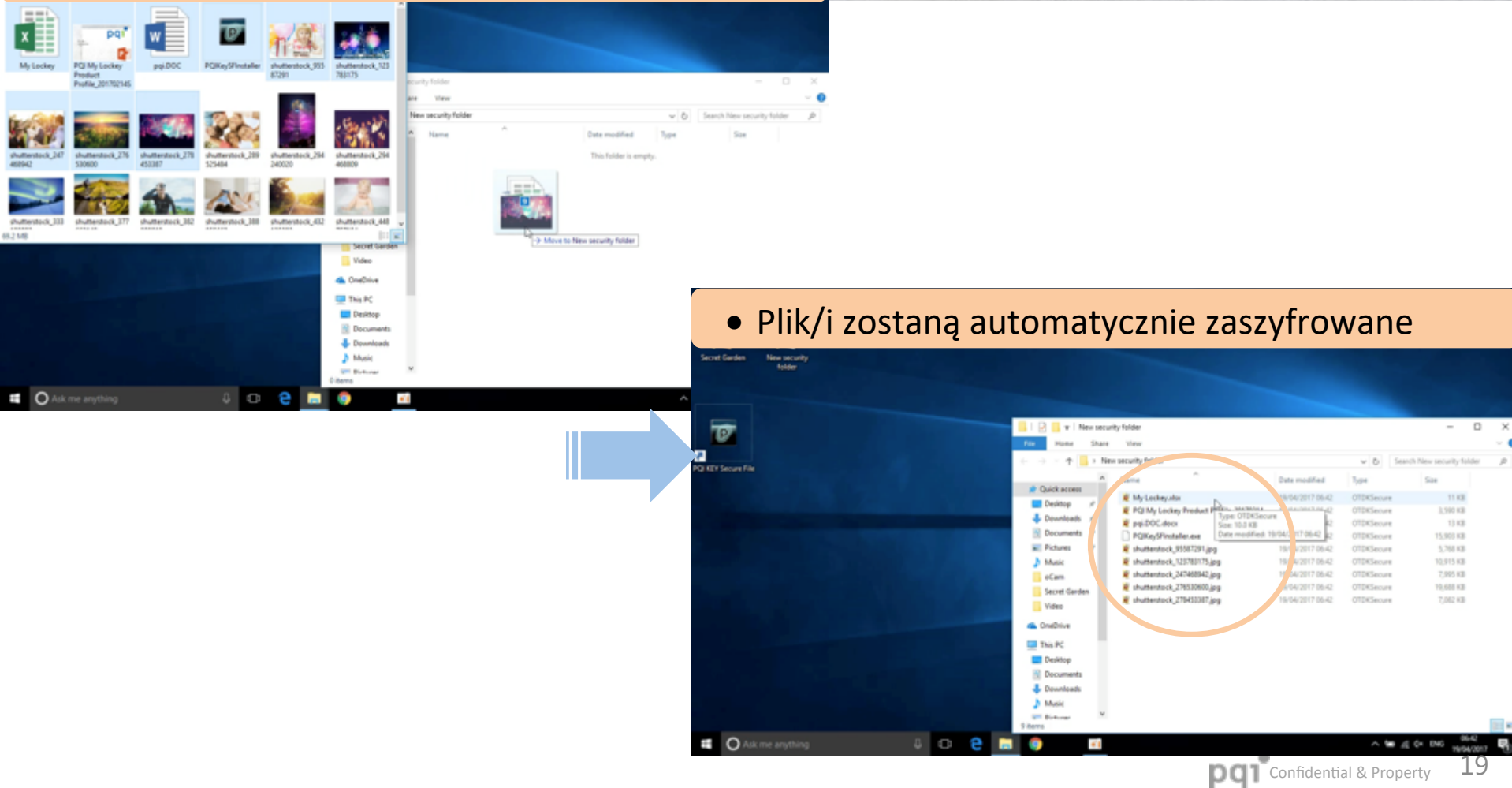

#### Zabezpieczony folder - deszyfrowanie

#### • Kliknij dwa razy

# / O 2

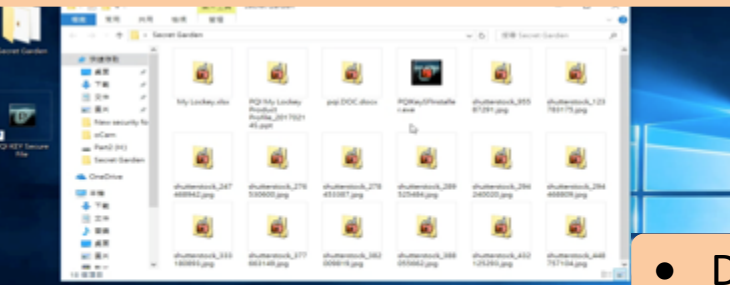

#### Dotknij czytnika

#### **Fingerprint validation**

Press your finger to validate.

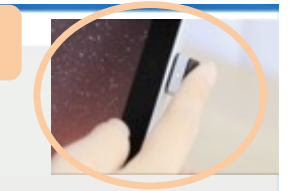

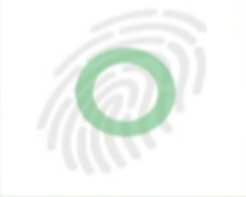

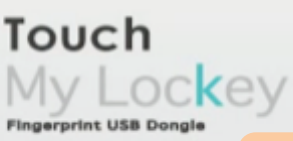

Deszyfrowanie zakończone
Wspiera wszystkie formaty plików.

Office

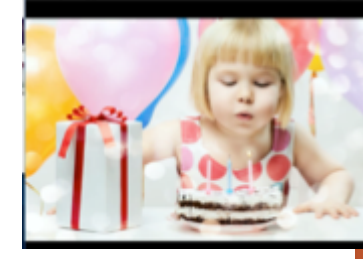

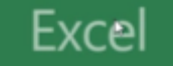

pq1 Confidential & Property 20

**PowerPoint** 

#### Logowanie do stron internetowych - konfiguracja

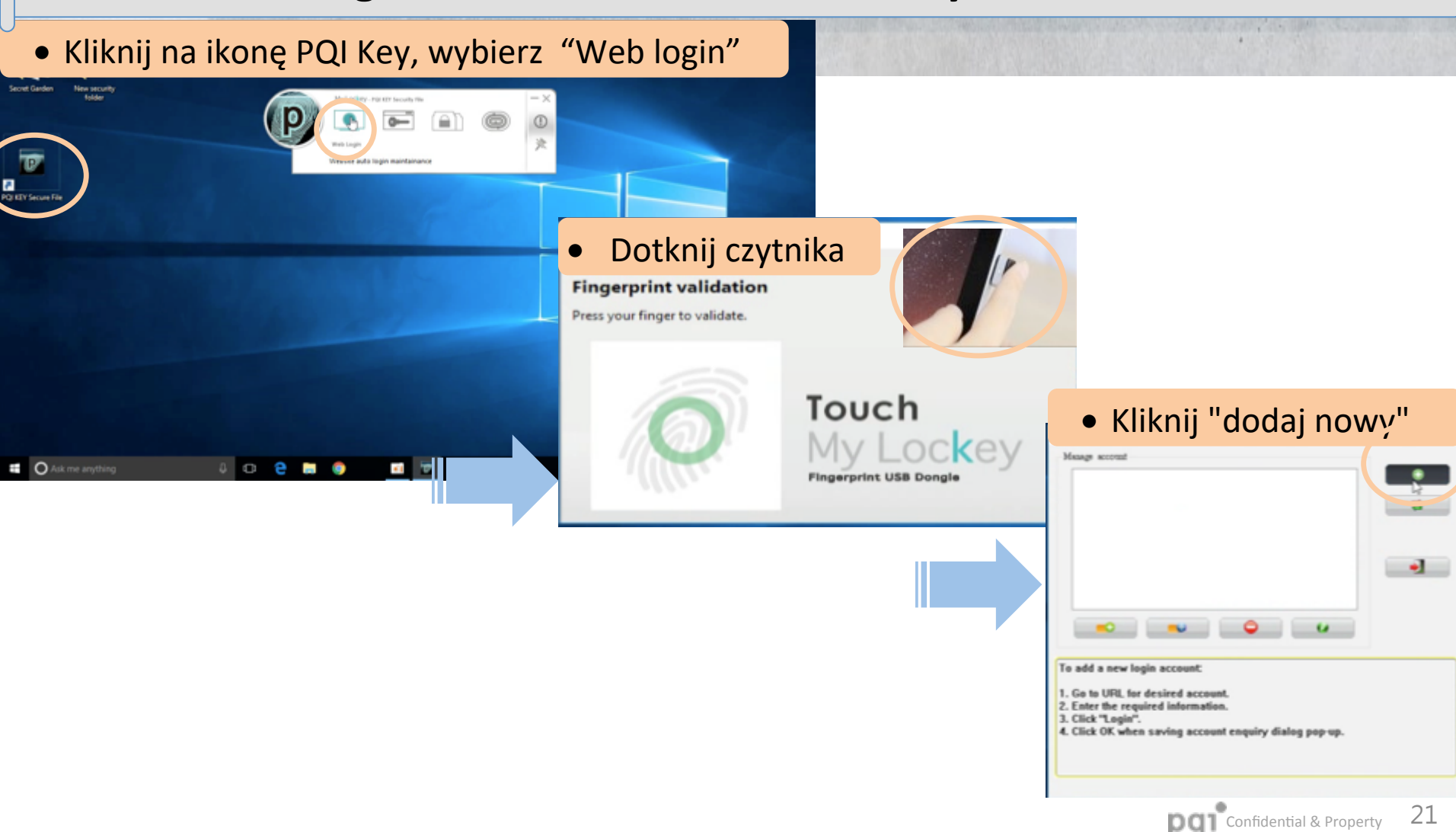

#### Logowanie do stron internetowych - konfiguracja

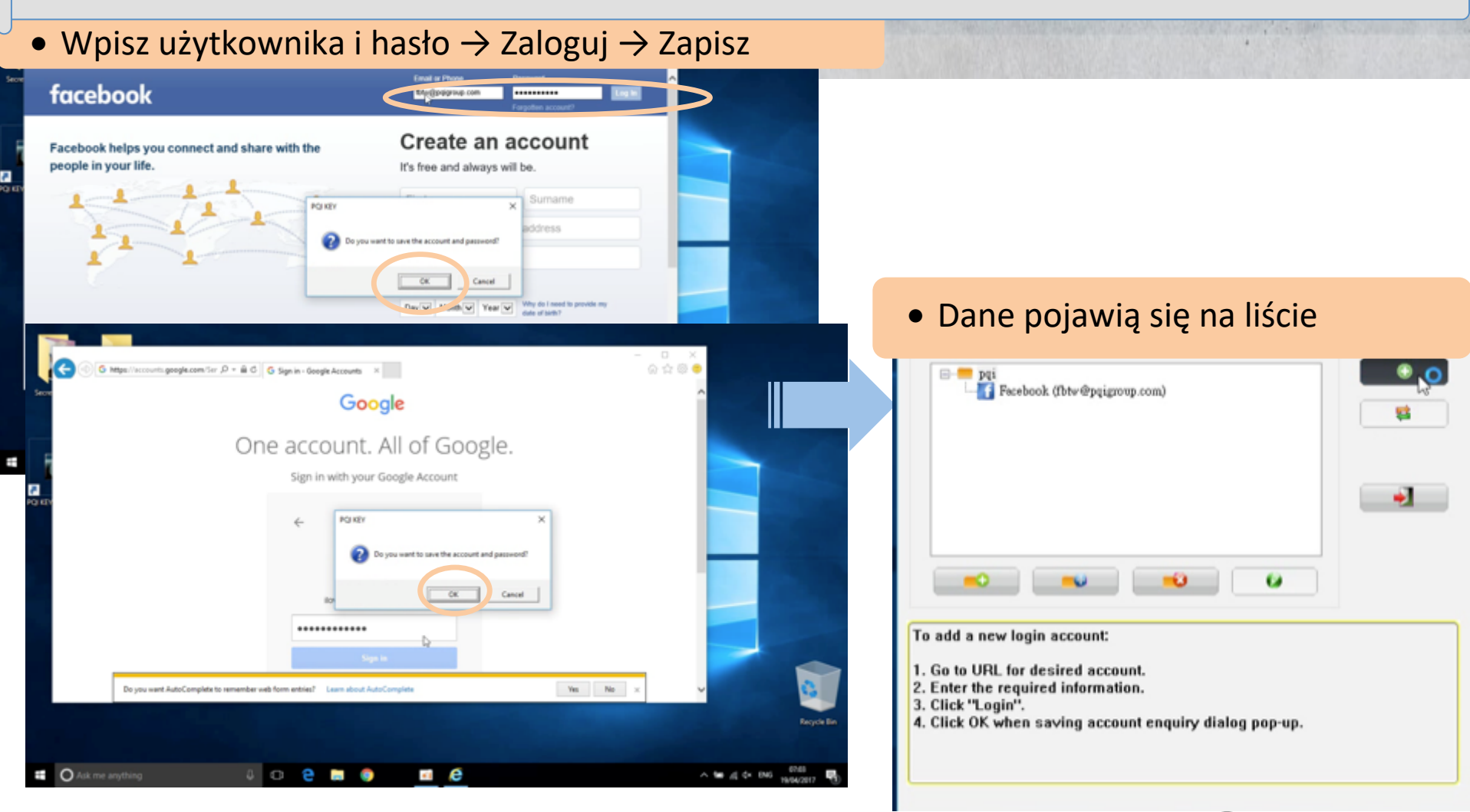

#### Logowanie do stron internetowych - logowanie

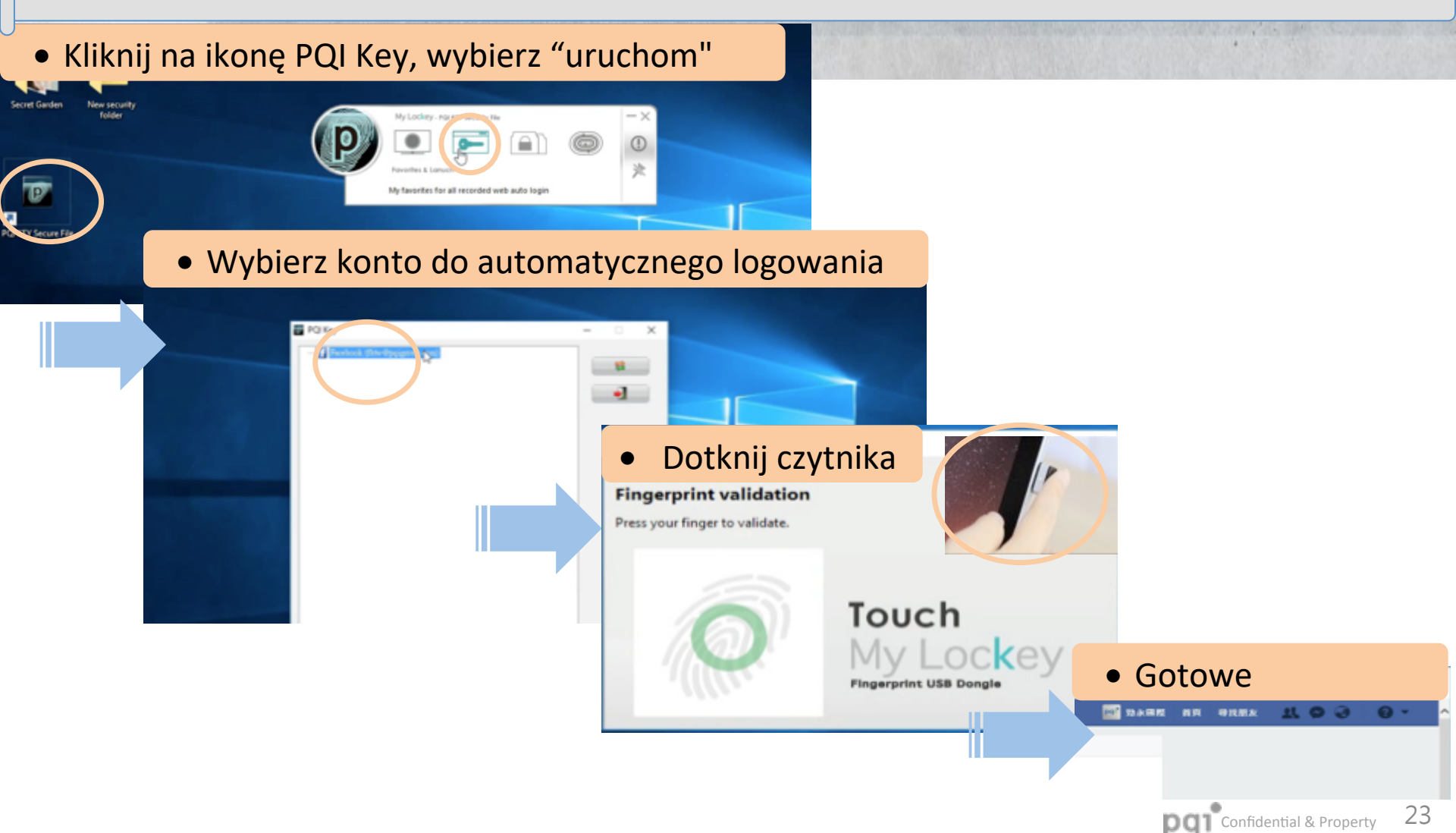

# pqı

# Dziękujemy

www.pqigroup.com